## UNLOK poprzez PATCH – platformy DB2020 CID 49, 51

Dla odblokowania telefonu wystarczy być w posiadaniu kabla USB zakupionego razem z telefonem DCU-60 , oraz mieć 1 aktywny log KulanKendi zakupiony np. w :

http://www.gsm-support.pl/se-kulankendi-server---1-kredyt-p675.pl.html

Wymagany kabel dla unlock :

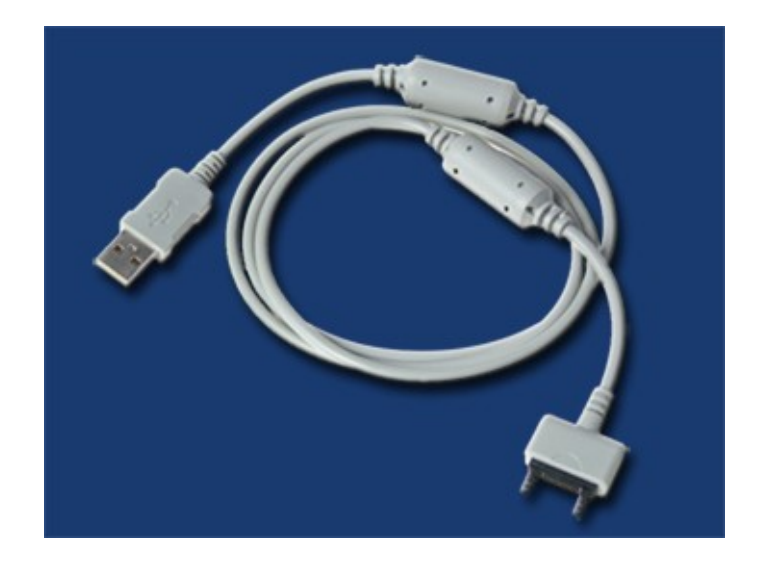

Telefony DB2020 które na dziś możesz odblokować :

W850i, K800i, K790i, K618i, K610i, V630i, W710, Z710,.....

Aktualizacje programu, oraz wszelkie opisy znajdziesz :

http://www.kulankendi.com/index2.php?pMenuG=3

http://www.gsmhosting.com/vbb/forumdisplay.php?s=&daysprune=-1&f=390

Aby odblokować posiadany przez Ciebie telefon musisz udać się na stronę <u>www.kulankendi.com</u> oraz pobrać niezbędne oprogramowanie :

http://www.kulankendi.com/index2.php?pStrona=download

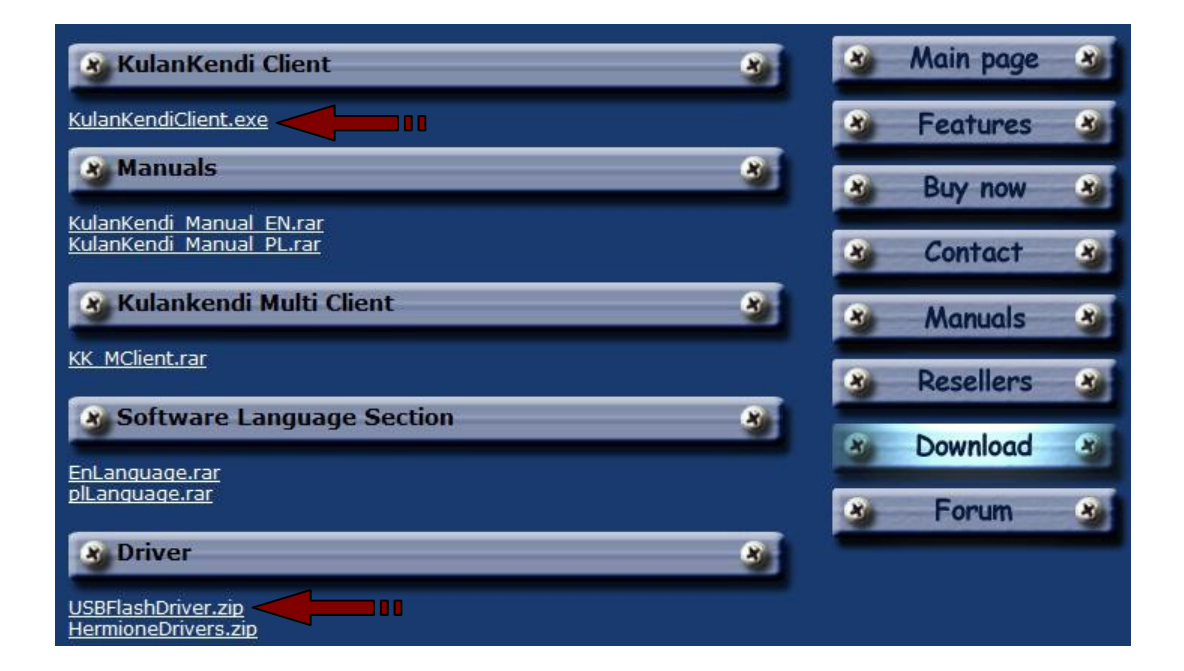

Wymagane oprogramowanie to : KulanKendiClient.exe USBFlashDriver.zip

oraz pomocne przy dalszej instalacji: KulanKendi Manual PL.rar plLanguage.rar (polski pakiet językowy – plik \*.ini – umieścic obok programu)

Stwórz Folder w swoim komputerze dla pobranych plików oprogramowania serwera kulankendi – przykładowa lokalizacja :

## C:\Program Files\KulanKendi

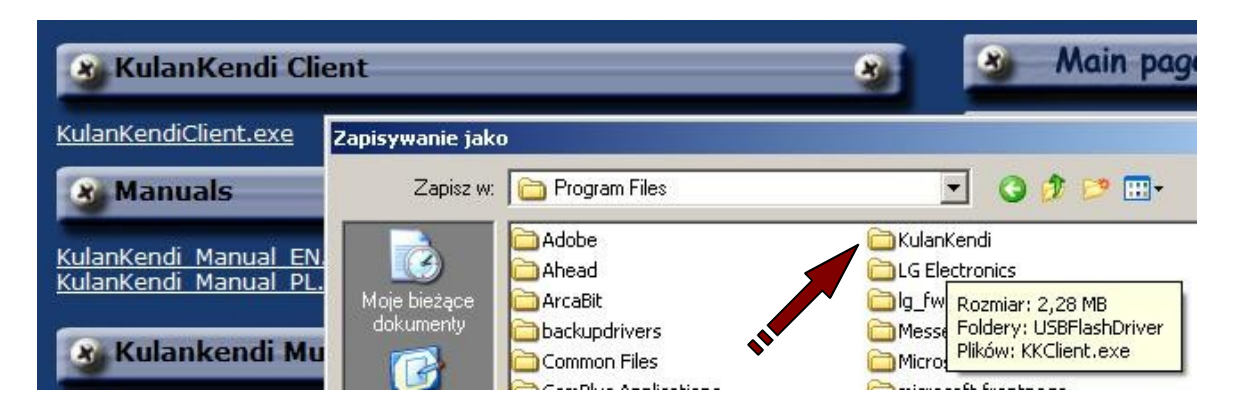

Pobierz wymagane pliki, wypakuj je – umieść je w utworzonym przez Ciebie folderze :

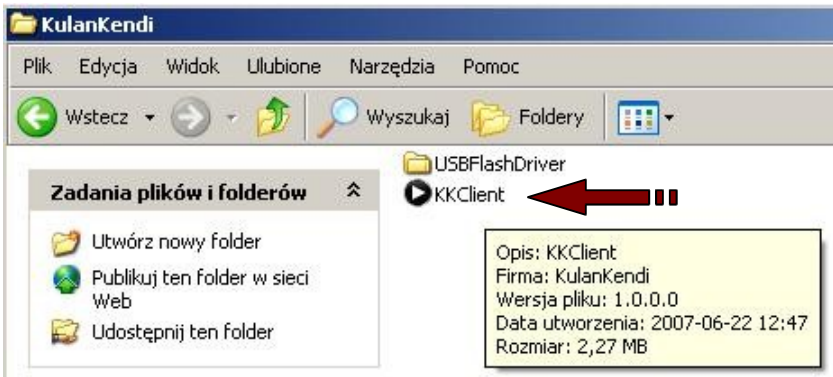

Jeżeli zakupiłeś log lub logi kulankendi, powinieneś je dostać na swój adres mejlowy w ciagu 24 godzin ( wyjątki- weekendy ). Poniżej przykładowy wysłany log serwera kulankendi:

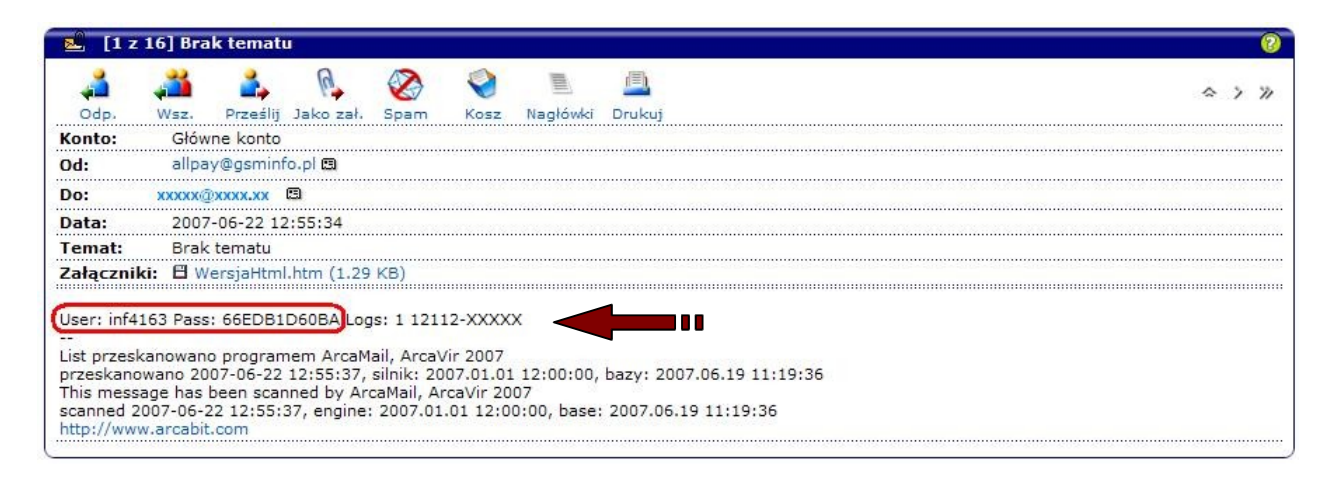

Przykład loginu i hasła dla posiadanego kredytu : User:inf4163 Pass:66EDB1D60BA

Następnie uruchom KKClient – klikając na ikonę programu – wpisz w programie swój indywidualny login i hasło – sprawdź ważność konta klikając na " Check Account"

| Login:<br>inf4163       | Check Account        |
|-------------------------|----------------------|
| Password:               | Download Files       |
| MultiClient Forum Drive | ers etc. L&P Support |
| Settings www.           | kulankendi.com ?     |

Po sprawdzeniu ważności konta – pobierz wymagane dla dalszej pracy pliki – w tym celu kliknij na klawisz funkcji "Drivers etc.":

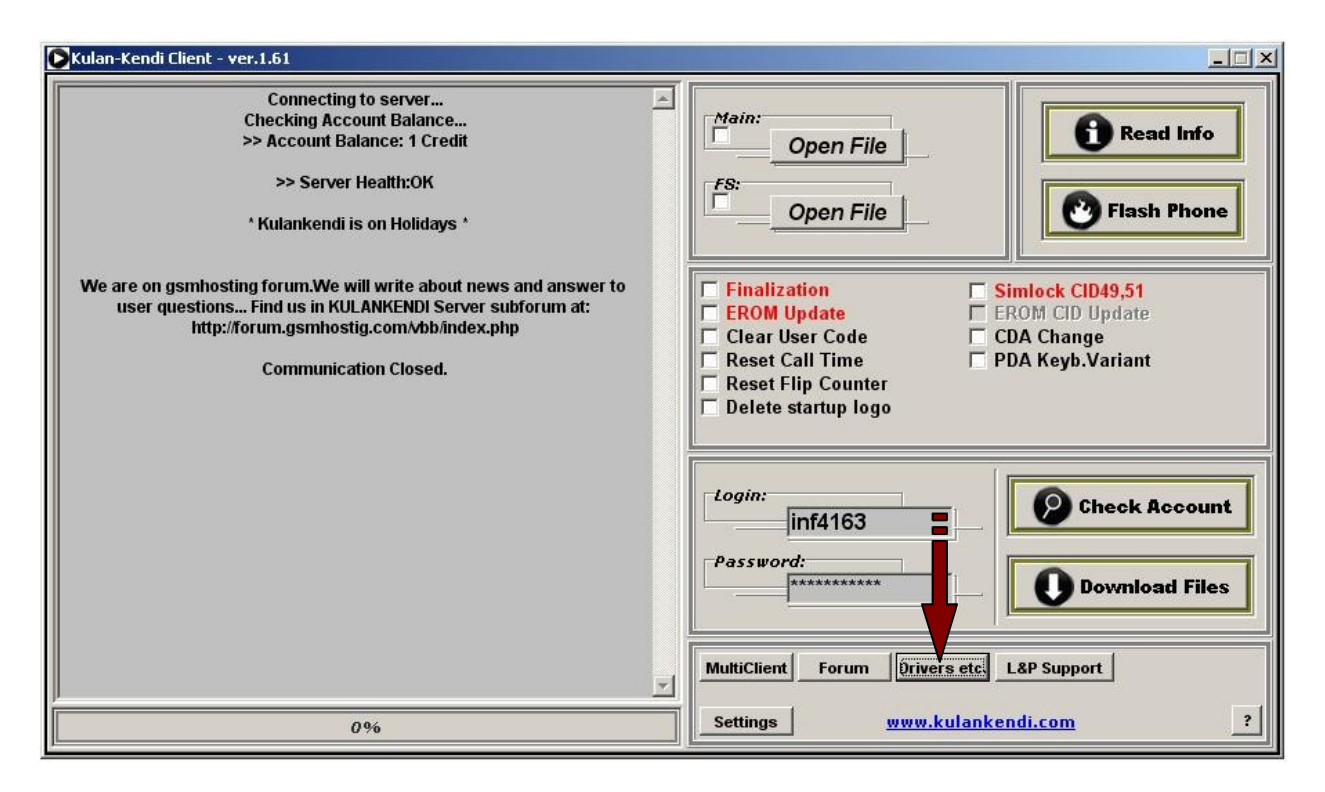

Otworzy Ci się specjalne okno programu – gdzie możesz pobrać najnowsze pliki przewidziane dla poprawnej pracy programu przez autora oprogramowania :

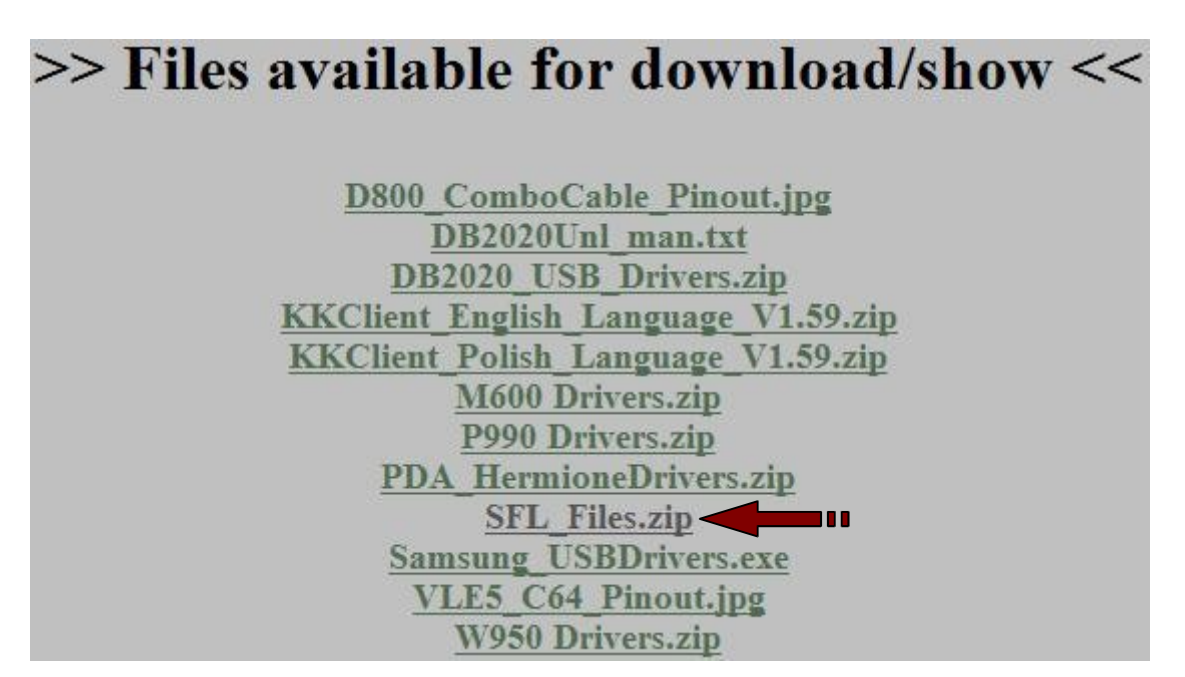

Alternatywny link do pobrania powyższych plików :

http://gsminfo.home.pl/\_ftp/guar/

Pobierz z tego okna wymagane pliki :

SFL\_Files.zip

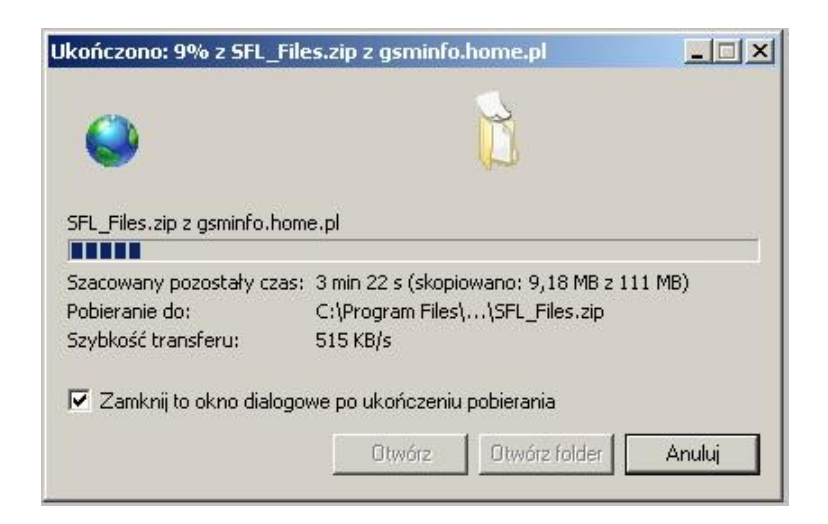

Umieść je oraz rozpakuj w folderze "SFL\_Files" – tworzonym automatycznie przy pierwszym uruchomieniu programu KKClient.exe – tuz obok exe programu w tym samym katalogu który sam otworzyłeś dla programu:

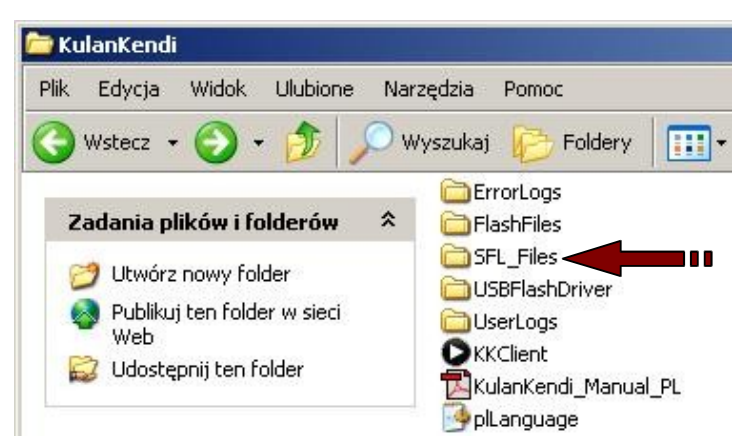

Dodatkowo pliki które możesz pobrać – to :

-DB2020Unl\_man.txt (opis w języku angielskim unloka db2020)
-DB2020\_USB\_Drivers.zip (możesz je stosować zastępczo dla pobranych wcześniej "USBFlashDrivers" – to jest ten sam sterownik)

Przykładowe SFL po rozpakowaniu pliku w "SFL\_Files":

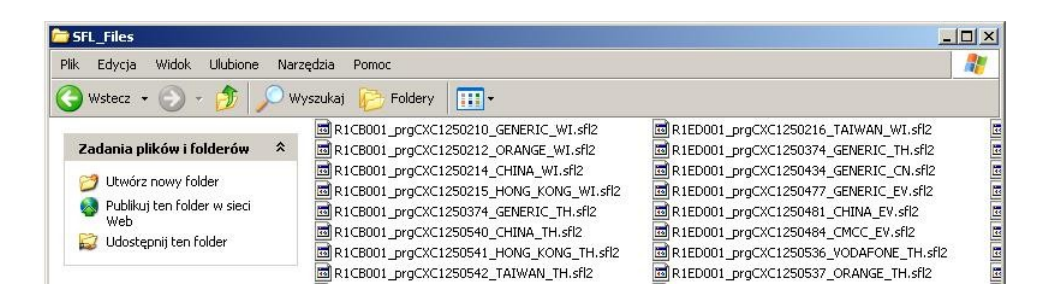

Mimo ze program sprawdza dostępność plików SFL – wymaganych dla unlok poprzez patch platformy DB2020 – dostępność plików możesz sprawdzić też sam, w tym celu włącz telefon, następnie wpisz sekwencje z klawiatury telefonu:

>\*<<\*

( pamiętając że ">" czy w "<" to nie inaczej jak ruch kursorem joysticka telefonu w prawo czy w lewo, "\*" to klawisz – "gwiazdka" znajdujący się na dole klawiatury telefonu obok klawisza 0 – "zero")

Wejdź w : -Informacje o usługach następnie w -Informacje o oprogramowaniu

Przykład:

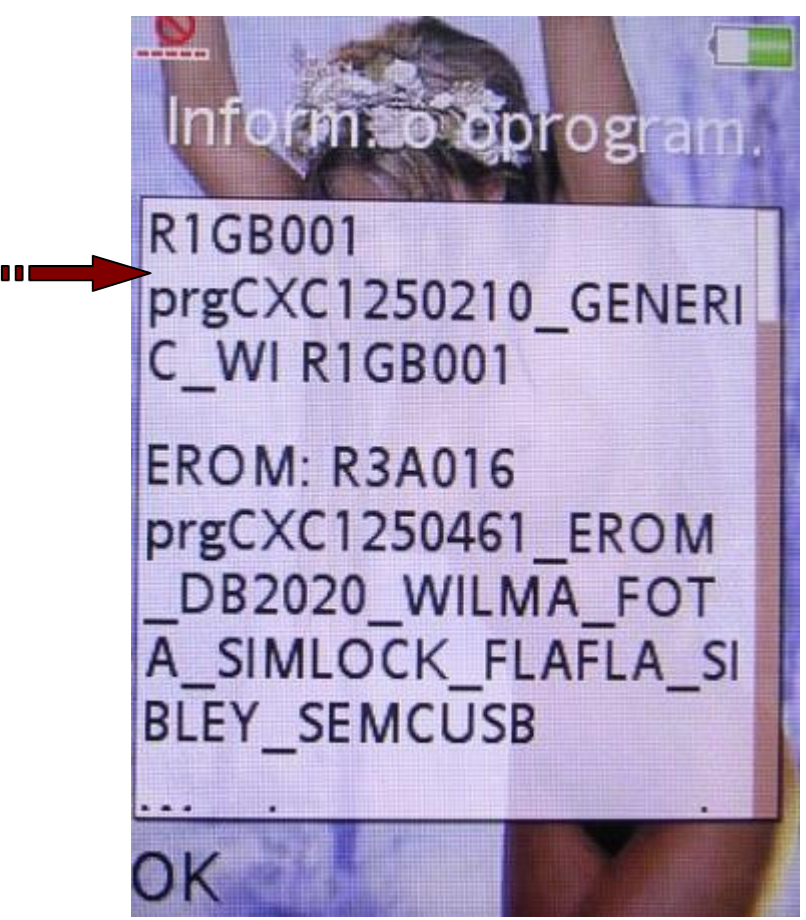

Interesująca Cię wersja oprogramowania telefonu to: R1GB001\_prgCXC1250210\_GENERIC\_WI

Aby operacja unlok przebiegła prawidłowo musisz posiadać plik SFL w katalogu "SFL\_Files" z tej samej wersji oprogramowania co posiada telefon.

Plik SFL w katalogu "SFL\_Files":

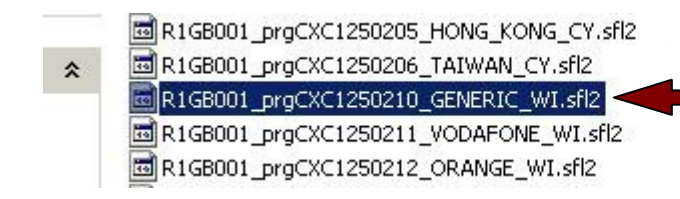

 Image: Content of the system

 Image: Content of the system

 Image: Content of the system

 Image: Content of the system

 Image: Content of the system

 Image: Content of the system

 Image: Content of the system

 Image: Content of the system

 Image: Content of the system

 Image: Content of the system

 Image: Content of the system

 Image: Content of the system

 Image: Content of the system

 Image: Content of the system

 Image: Content of the system

 Image: Content of the system

 Image: Content of the system

 Image: Content of the system

 Image: Content of the system

 Image: Content of the system

 Image: Content of the system

 Image: Content of the system

 Image: Content of the system

 Image: Content of the system

 Image: Content of the system

 Image: Content of the system

 Image: Content of the system

 Image: Content of the system

 Image: Content of the system

 Image: Content of the system

 Image: Content of the system

 Image: Content of the system

 <td

Tak przygotowany zakładając że Twój telefon ma CID 49 bądź 51 możesz przystąpić do dalszej procedury odblokowania telefonu.

W tym celu naładuj baterię w telefonie do pełnego stanu – jest to bardzo ważne przy jakiejkolwiek ingerencji w telefon. Podłącz kabel DCU-60 do wolnego portu USB twojego komputera. Teraz wyjmij i włóż na powrót baterie do telefonu ( jest to bardzo ważna czynność) – nie włączając telefonu : -wciśnij klawisz "C" (klawisz czyszczenia – funkcji "Clear") -podłącz telefon do kabla DCU-60 (DCU-60 podłączonego do komputera)

System Windows XP pokaże komunikat:

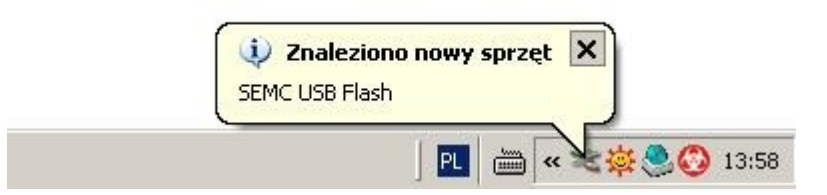

Uruchomi się – "Kreator znajdowania nowego sprzętu", zaznacz "Nie, nie tym razem" oraz kliknij "Dalej":

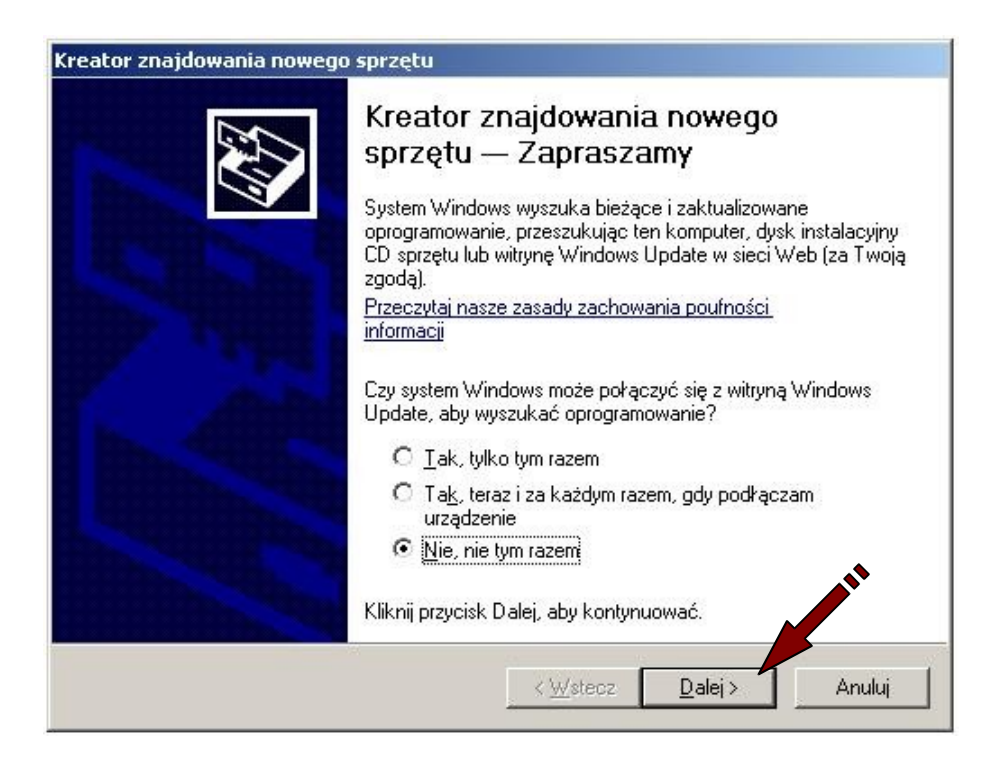

Zaznacz "Zainstaluj z listy lub określonej lokalizacji" – kliknij "Dalej" :

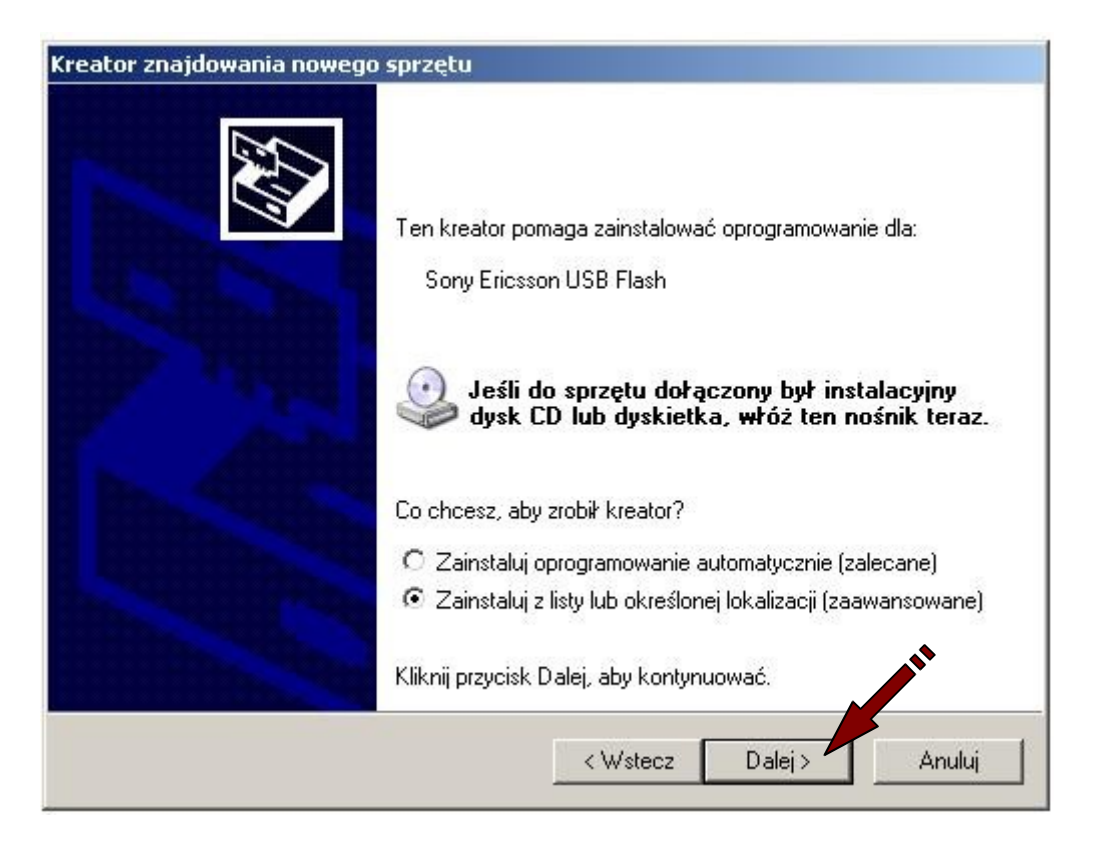

Wskaż ścieżkę do sterownika USB dla telefonu – poprzez "Przeglądaj", kliknij "Dalej":

| Wybierz op                | cje wyszukiwania i instalacji.                                                                                                    |
|---------------------------|----------------------------------------------------------------------------------------------------|
| Wysz                      | ukaj najlepszy sterownik w tych lokalizacjach                                                                                                    |
| Użyj p<br>które<br>znale: | ól wyboru poniżej, aby ograniczyć lub rozszerzyć zakres wyszukiwania domyślnego,<br>obejmuje ścieżki lokalne i nośniki wymienne. Zainstalowany zostanie najlepszy<br>tiony sterownik. |
| Γ                         | Przeszukaj nośniki wymienne (dyskietka, dysk CD-ROM)                                                                                                    |
| <b>V</b>                  | Uwzględnij tę lokalizację w wyszukiwaniu:                                                                                                    |
|                           | C:\Program Files\KulanKendi\USBFlashDriver   Przeglądaj                                                                                                    |
| C Nie w<br>Wybie          | yszukuj, wybiorę sterownik do zainstalowania<br>rz tę opcję, aby wybrać sterownik urządzenia z listy. System Windows nie                                                              |
| gwara                     | ntuje, ze wybrany sterownik będzie najbardziej odpowiedni dla danego sprzętu.                                                                                                    |
|                           |                                                                                                    |

Kiedy wyświetli się komunikat o braku zgodności instalowanego urządzenia z systemem windows – kliknij "Mimo to Kontynuuj" :

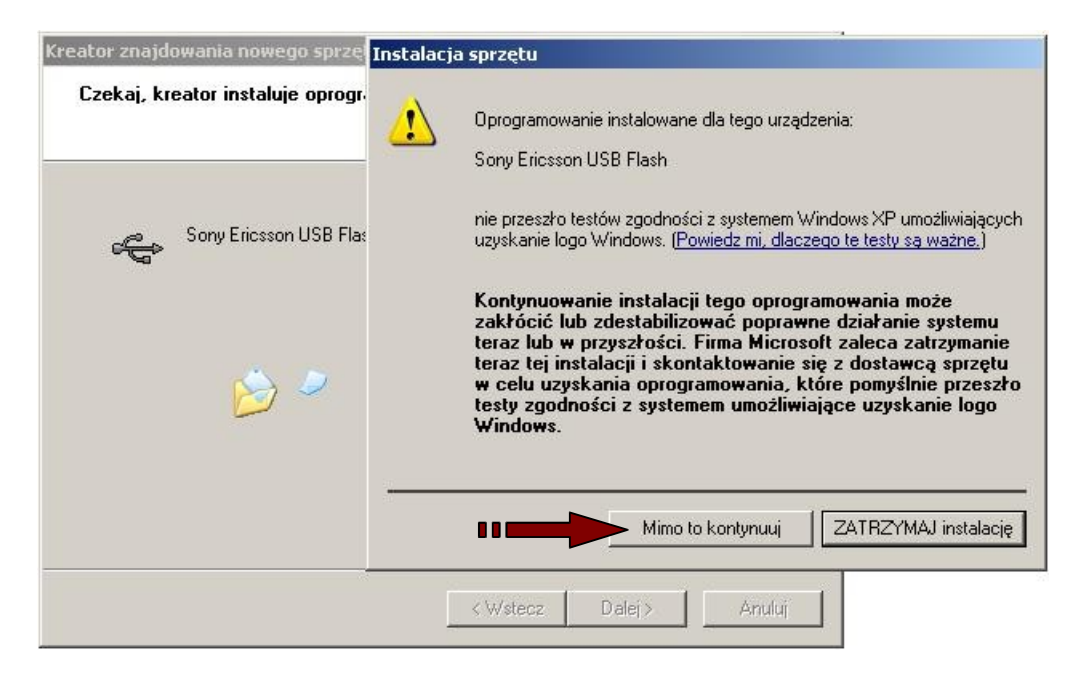

Zakończ prace kreatora poprzez kliknięcie na "Zakończ":

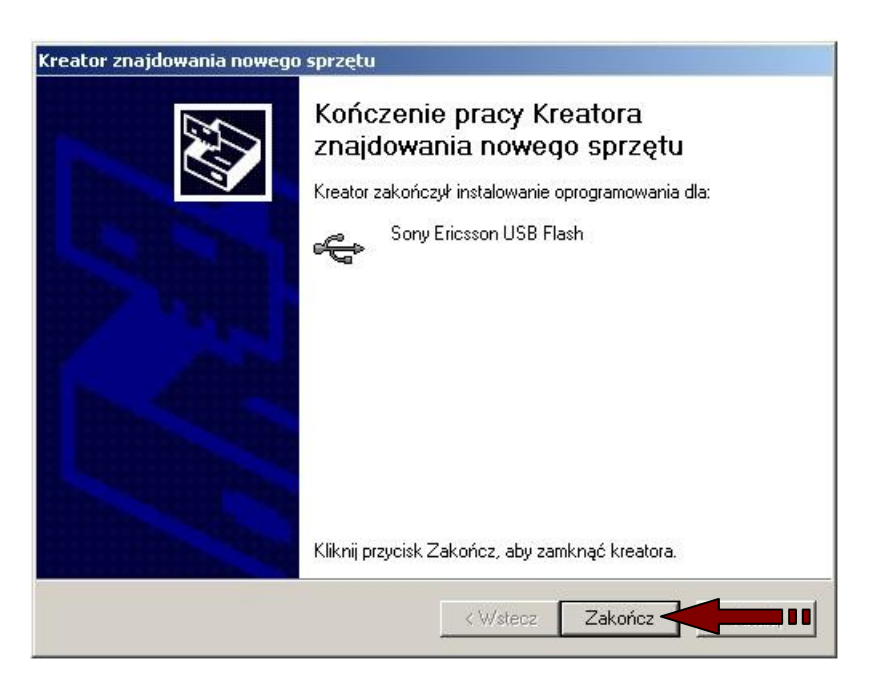

System poinformuje Cię o poprawność instalacji komunikatem:

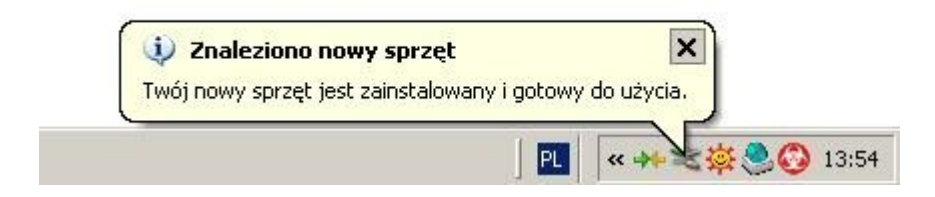

Sprawdzenie CID telefonu (program obsługuje CID49, 51)

Odłącz/podłącz telefon od komputera, wyjmij / włóż baterie na powrót do telefonu. Uruchom program KKClient.exe – wciśnij klawisz "Read Info":

| Main:<br>Open File                                                                                                    | Flash Phone                                                                                                 |
|----------------------------------------------------------------------------------------------------|----------------------------------------------------------------------------------------------------|
| Finalization         EROM Update         Clear User Code         Reset Call Time         Reset Flip Counter         Delete startup logo | <ul> <li>Simlock CID49,51</li> <li>EROM CID Update</li> <li>CDA Change</li> <li>PDA Keyb.Variant</li> </ul> |

Program poprosi Cie o podłączenie telefonu, w tym celu naciśnij klawisz "C" w telefonie oraz podłącz telefon z kablem DCU-60:

| Kulan-Kendi Client - ver.1.61                            |                                                                                                    |
|----------------------------------------------------------|----------------------------------------------------------------------------------------------------|
| Hold 'C' or '@' (some PDA) key and plug DCU60 USB cable. | Main:<br>Open File<br>FS:<br>Open File<br>Flash Phone                                                                                                    |
|                                                          | □       Finalization       Image: Simlock CID49,51         □       EROM Update       Image: EROM CID Update         □       Clear User Code       Image: COA Change         □       Reset Call Time       Image: PDA Keyb.Variant         □       Reset Flip Counter       Image: Polete startup logo |
|                                                          | Login:<br>Inf4163<br>Password:<br>Free Download Files                                                                                                    |
| 0%                                                       | MultiClient         Forum         Drivers etc.         L&P Support           Settings         www.kulankendi.com         ?                                                                                                    |

( pamiętaj aby bateria była w pełni naładowana, musi być wyjęta i włożona na powrót do telefonu, za każdym razem kiedy program Cię prosi komunikatami o podłączenie telefonu, tym bardziej zrób tak kiedy program Cię prosi o podłączenie telefonu w momencie kiedy trzymasz klawisz clear – "C" – kiedy program zacznie czytać informacje o telefonie pość klawisz "C") Program odczyta informacje z telefonu:

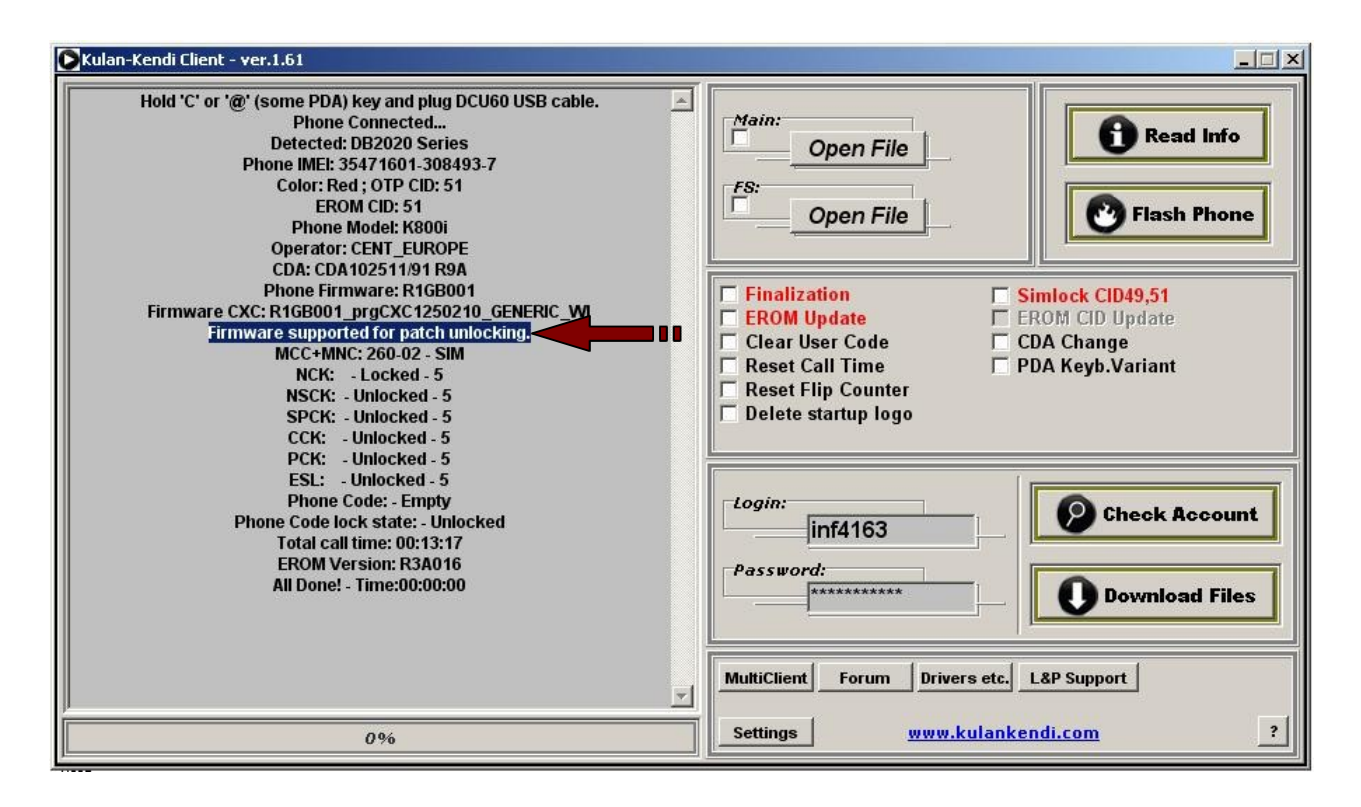

Informacje odczytane z telefonu : Detected: DB2020 Series OTP CID: 51 EROM CID: 51 Phone Model: K800i Firmware CXC: ..... ( bardzo ważne dla firmware w telefonie są pobrane uprzednio pliki SFL, musisz pobierać zawsze najnowsze – aktualne pliki SFL z supportu <u>www.kulankendi.com</u> )

O możliwości odblokowania telefonu przez kulankendi program poinformuje Cie informacją:

Firmware supported for patch unlocking.

Uwaga !!! Program obsługuje tylko telefony serii DB2020 – CID49, 51 Jeżeli posiadasz telefon z CID52 – odblokowanie telefonu jest tylko możliwe poprzez wysyłkę telefonu do : <u>www.gsm-support.pl</u>

Po uprzednim uzgodnieniu ceny odblokowania telefonu – telefonicznie. Adres do wysyłki można odnaleźć na stronie.

Odblokowanie telefonu.

Uruchom program KKClient.exe, zaznacz w programie opcje – "Simlok CID 49,51", oraz wciśnij klawisz funkcji – "Flash Phone":

| Open File           | <b>O</b> Read Info |
|---------------------|--------------------|
| Open File           | Flash Phone        |
| Finalization        | Simlock CID49,51   |
| Clear User Code     | CDA Change         |
| Reset Call Time     | PDA Keyb.Variant   |
| Reset Flip Counter  | •                  |
| Delete startun lana |                    |

Program poprosi Cie o podłączenie telefonu do programu za pomocą kabla DCU-60. W tym celu Trzymaj klawisz "C" – clear – oraz podłącz telefon do kabla. (wcześniej wyjmij i włóż baterie do telefonu):

| 🔀 Kulan-Kendi Client - ver.1.61                          |                                                                                                    |
|----------------------------------------------------------|----------------------------------------------------------------------------------------------------|
| Hold 'C' or '@' (some PDA) key and plug DCU60 USB cable. | Main:<br>Open File<br>FS:<br>Open File                                                                                                    |
|                                                          | <ul> <li>Finalization</li> <li>Finalization</li> <li>FROM Update</li> <li>EROM CID Update</li> <li>Clear User Code</li> <li>CDA Change</li> <li>Reset Call Time</li> <li>PDA Keyb,Variant</li> <li>Reset Flip Counter</li> <li>Delete startup logo</li> </ul> |
|                                                          | Login:<br>inf4163<br>Password:<br>*******                                                                                                    |
|                                                          | MultiClient Forum Drivers etc. L&P Support                                                                                                    |
| 0%                                                       | Settings www.kulankendi.com ?                                                                                                    |

Program rozpozna model telefonu, CID, status simloka, wersje oprogramowania.....

## Kiedy poprosi Cie komunikatem: "Disconnect cable, remove battery and put back and connect cable."

To odłącz telefon od kabla DCU-60, wyjmij i włóż na powrót baterie do telefonu – podłącz telefon na powrót do kabla trzymając klawisz "C" – clear.

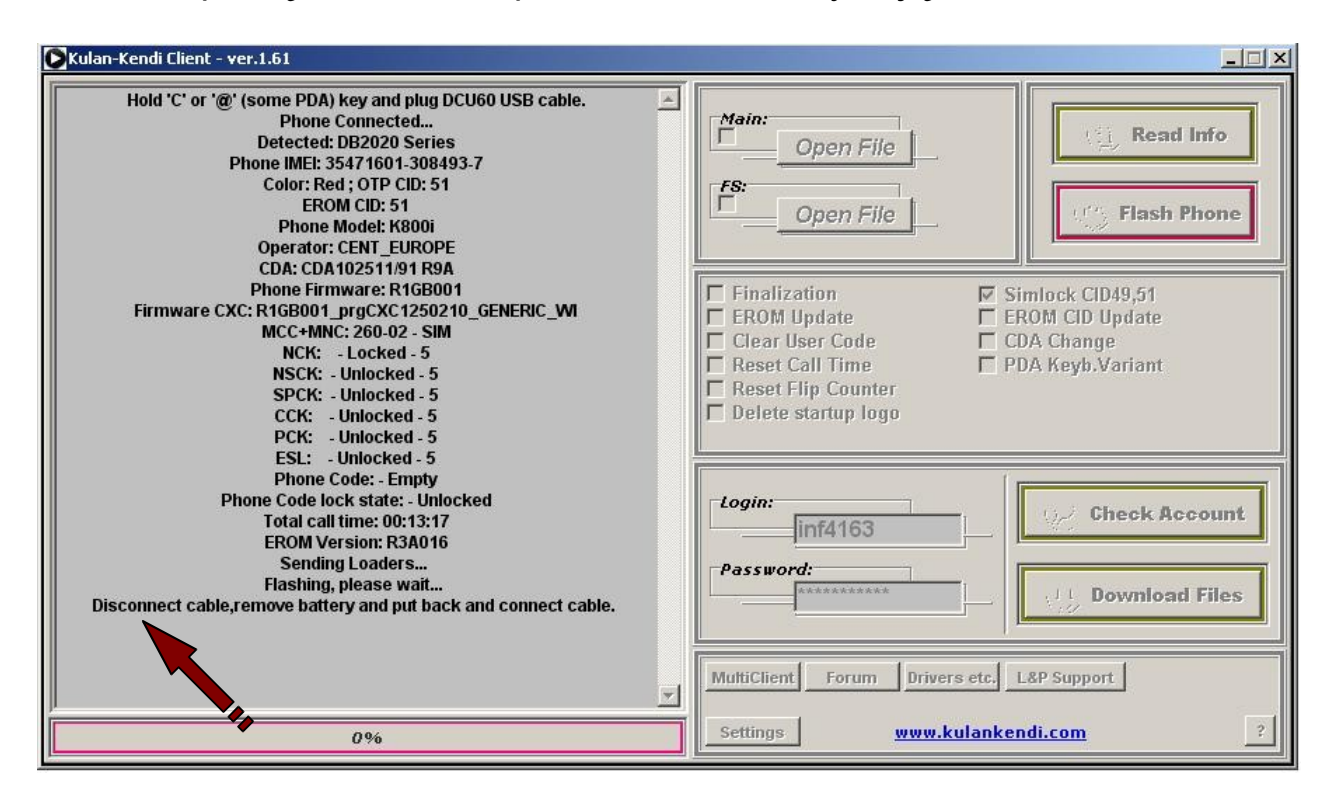

Po ok. 40 sekundach telefon powinien być już bez simloka:

| 🔀 Kulan-Kendi Client - ver.1.61                                                                                                    |                                                                                                    |
|----------------------------------------------------------------------------------------------------|----------------------------------------------------------------------------------------------------|
| Firmware CXC: R1GB001_prgCXC1250210_GENERIC_WI<br>MCC+MNC: 260-02 - SIM<br>NCK: - Locked - 5<br>NSCK: - Unlocked - 5<br>SPCK: - Unlocked - 5<br>CCK: - Unlocked - 5<br>PCK: - Unlocked - 5<br>ESL: - Unlocked - 5                                                          | Main:<br>Open File<br>FS:<br>Open File                                                                                                    |
| Phone Code: - Empty<br>Phone Code lock state: - Unlocked<br>Total call time: 00:13:17<br>EROM Version: R3A016<br>Sending Loaders<br>Flashing, please wait<br>Disconnect cable,remove battery and put back and connect cable.<br>Phone Connected<br>Detected: DB2020 Series | Finalization       Simlock CID49,51         EROM Update       EROM CID Update         Clear User Code       CDA Change         Reset Call Time       PDA Keyb.Variant         Reset Flip Counter       Delete startup logo |
| Sending Loaders<br>Please Wait, GDFS Process Started<br>Connecting to server<br>DO NOT interrupt,please wait<br>Flashing, please wait<br>Phone Connected<br>Detected: DB2020 Series<br>Wait for Loader activity<br>EROM CID:51<br>Unlocking and Recovering                 | Login:<br>inf4163<br>Password:<br>*********                                                                                                    |
| All Done! - Time:00:00:41                                                                                                    | MultiClient         Forum         Drivers etc.         L&P Support           Settings         www.kulankendi.com         ?                                                                                                 |

Co możesz sprawdzić w menu telefonu poprzez (właczony telefon):

>\*<<\*<\* -Informacje o usługach (service info) -SIM lock

Przykład odblokowanego telefonu:

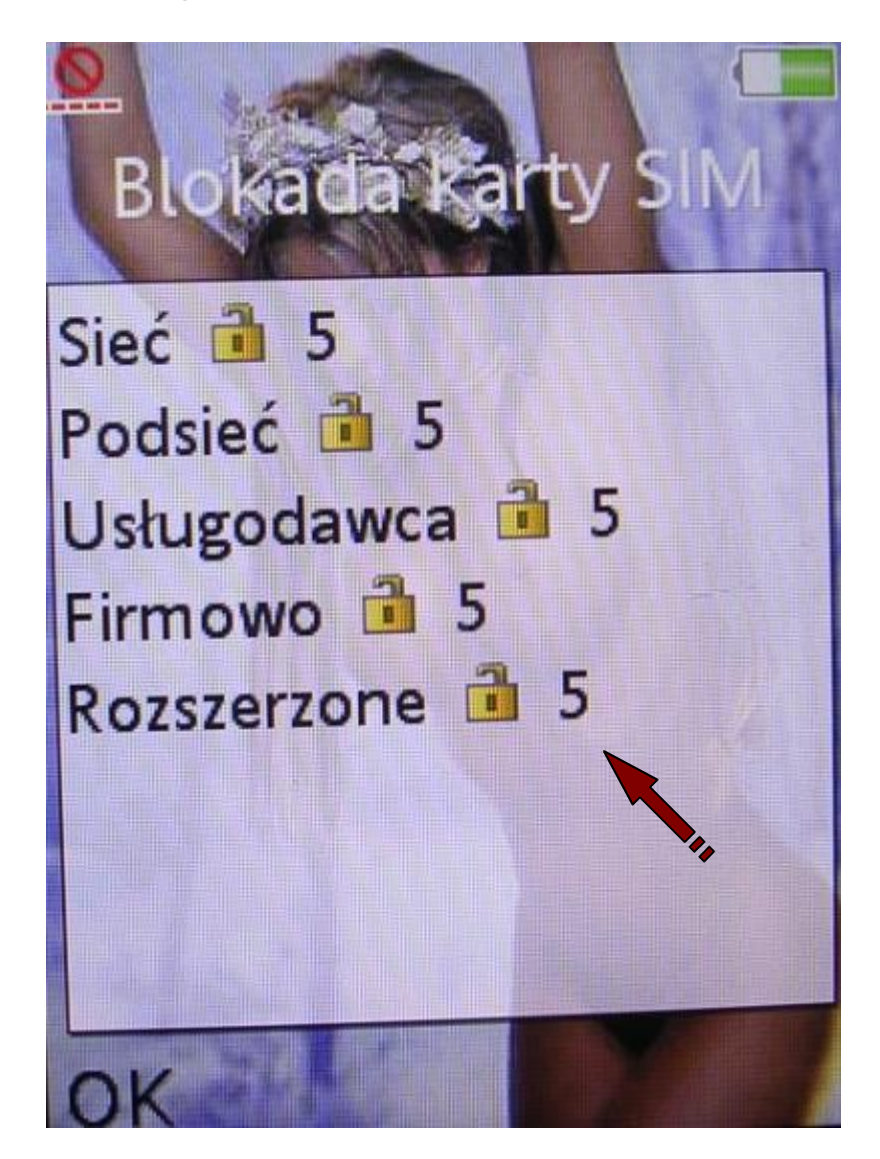

Uwaga !!!

Jeżeli w obrębie dostępnych plików SFL nie masz patcha do oprogramowania w Twoim telefonie, musisz zmienić oprogramowanie w telefonie na jakiekolwiek z supportu kulankendi w ramach tego samego CID występującego w telefonie. ( pobieranie plików flash – poprzez "Download Files" – Pliki Main i FS muszą być wgrane razem z zaznaczoną opcją "Finalization" – wymagany dla flash jest 1 kredyt – program flashuje wszystkie CID – łącznie z CID 52)